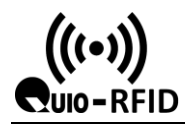

1. Double click on the

Parameter setting.exe ", Enter the card reader parameter setting

page of qr code access control:

| 🖁 Parameter setting | g                     | And in case                     | of Real Property lies, Name |                                     |               |
|---------------------|-----------------------|---------------------------------|-----------------------------|-------------------------------------|---------------|
| Search device       | Get current parameter | Network parameter<br>IP address | 192.168.0.1                 | Network mode                        | Fixed IP 💌    |
|                     |                       | Subnet mask                     | 255.255.255.0               | server address                      | www.baidu.com |
|                     |                       | network gate                    | 192.168.0.1                 | Server port                         | 80            |
|                     |                       | DNS 1                           | 114 .114 .114 .114          | HTTP server                         | PHP 💌         |
|                     |                       | DNS 2                           | 8.8.8.8                     |                                     | Set up        |
|                     |                       | - Format parameter se           | ettings<br>Output           | t format selection USB keybo        | ard 💌 Set up  |
|                     |                       |                                 | card nun                    | nber input format 6H                | ▼ Set up      |
|                     |                       | HID format paramet              | ter Enter Enter             | Line feed No line fee               | d 💌 Set up    |
|                     |                       | Serial parameter                | baud rate 9600              | <ul> <li>Data bits</li> </ul>       | <b>~</b>      |
|                     |                       |                                 | Stop bit 1                  | <ul> <li>Parity check NO</li> </ul> | NE 💌          |
|                     |                       | QR code serial outp             | ut format ASCII             | •                                   | Set up        |
|                     |                       | External parameter              | settings                    |                                     |               |
|                     |                       | Reset settings 12 hou           | urs 🔻 Set up                | Working mode Common n               | node 🔻 Set up |
|                     |                       | horn Close                      | ▼ Set up                    | Sweeping light Turn off             | ▼ Set up      |
|                     |                       | Bar code QR code s              | etting                      | prefix                              | 0-4           |

- 2. Charge the card reader with the qr code, and when the supplementary light is on and the buzzer rings, the card reader is started and connected to the computer with the network cable;
- 3. The default fixed IP of the card reader is 192.168.1.99. The computer terminal manually configures the IP address of the same network segment as the card reader;

| 🔒 Parameter setting                      |                                                                |            |  |  |
|------------------------------------------|----------------------------------------------------------------|------------|--|--|
| 1<br>Search device Get current parameter | Network parameter<br>IP address 192.168.1.99 Network mode Fixe | ed IP 💌    |  |  |
| 3                                        | Subnet mask 255.255.255.0 server address 192                   | 2.168.1.12 |  |  |
| 7EC1F19B                                 | network gate 192.168.1.1 Server port 808                       | 30         |  |  |
| 2                                        | DNS 1 114 .114 .114 .114 HTTP server C#                        | -          |  |  |
|                                          | DNS 2 8 . 8 . 8 . 8 . 4 5                                      | Set up     |  |  |
|                                          | Format parameter settings Output format selection TCP          |            |  |  |
|                                          | card number input format 6H                                    | ▼ Set up   |  |  |
|                                          | HID format parameter Enter   Line feed No line feed            | ▼ Set up   |  |  |
|                                          | Serial parameter baud rate 9600   Data bits 8                  | •          |  |  |
|                                          | Stop bit 1 Parity check NONE                                   | •          |  |  |

4. Configuration and test:

As shown below: configure the server address as the computer's IP, configure port 8080, and select TCP as the output format;

| đ | Parameter setting               |                                                                                                    |
|---|---------------------------------|----------------------------------------------------------------------------------------------------|
|   | Search device Get current param | Network parameter         IP address         192.168.1         .99         Network mode         Fixed IP         ✓           Subnet mask         255.255.255.0         0         server address         192.168.1.12           Network gate         192.168.1         1         1         Server port         8080           DNS 1         114.114.114.114         114         Server         C#         Set up |
|   |                                 | Format parameter settings         Output format selection TCP       Set up         card number input format 6H       Set up         HID format parameter       Enter       Line feed No line feed       Set up                                                                                                    |

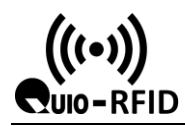

", Install the software;

5. Open the installation package "

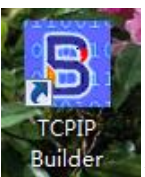

6. open "

## "; Configure the parameters as shown below;

Builder\_setup.exe

2018/9/13 10:11 1.05 MB

Nati

| TCP/IP Builder                                                            | I F AMERICA AMERICA                              | Aabt Autor          | Author             |                                                                         |
|---------------------------------------------------------------------------|--------------------------------------------------|---------------------|--------------------|-------------------------------------------------------------------------|
| Socket Setup 1<br>Local IP: 192 . 168 . 1                                 | 2<br>I12 8080 • TCP ° L                          | JDP 🔲 Reuse address | 3<br>Create Socket | Destroy Socket                                                          |
| Connection Setup                                                          | I . 99 39588 Keep alive                          | No delay            | Connect            | 4<br>Listen                                                             |
| - Send data                                                               |                                                  |                     | A<br>T             | Send<br>Clear<br>Don't route<br>Out of band<br>Parse ASCII<br>Broadcast |
| Receive data<br>Listening for connectionsCo<br>/qa/mcardsea.aspx?cardid=6 | nnected<br>11DA3&mjihao=1&cjihao=7EC1F19B&status | =11&time=1420071294 | A<br>              | Clear<br>Detail >>><br>Debugging                                        |
| Packets: 6                                                                | Bytes: 1716                                      | Last pac            | ket: 82            |                                                                         |
| System information                                                        | NS look up                                       | Help                | About              | Exit                                                                    |